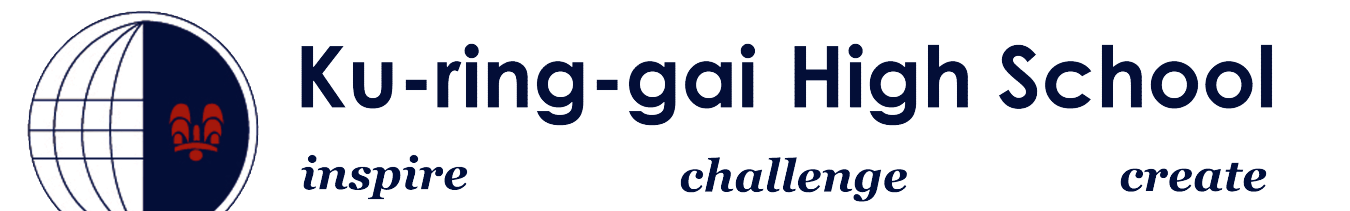

## How to connect to the *NSWDET* Wireless Network Windows 8 laptops

1. On the bottom right of your screen you will see a wireless icon, click on it

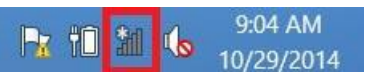

2. Click on the **nswdet** network

| Networks                    |     |
|-----------------------------|-----|
| Airplane mode<br><b>Off</b> |     |
| Wi-Fi                       |     |
| nswdet                      | atl |
| KCAHS                       | ्रम |

3. Click Connect

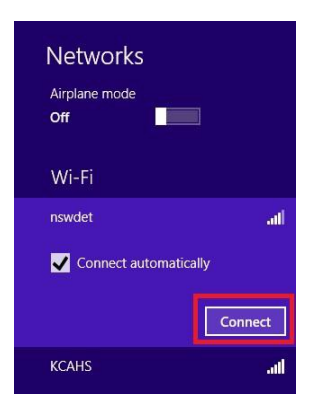

4. Click on **Connect** when you are presented with this screen.

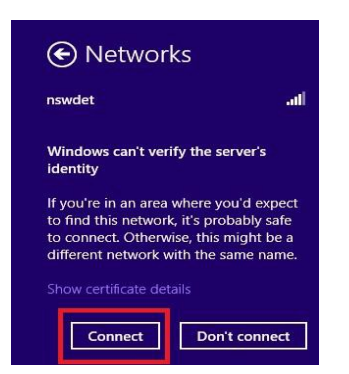

5. Enter you DET Username and Password with @detnsw at the end of username.

E.g John.Doe@detnsw

Click OK after you have entered your details.

| nswdet                  |             |
|-------------------------|-------------|
| Enter your user name ar | nd password |
|                         |             |
| User name               |             |

6. When you open up your browser your will be prompted to enter your DET credential again, this is the same as what you do on school computers.

Version 1.0 Updated November 2014